# WF502 快速使用步骤

### V1.1

### 一. 使用步骤:

注意:以下图片上的配置软件版本仅起展示作用,实际版本会不定期更新上传到 我司网站: <u>http://d.tzonedigital.com/</u>

#### 1. 从 TZONE 网站上下载 WF502 的配置软件:

http://d.tzonedigital.com/Download.aspx?Type=WF501

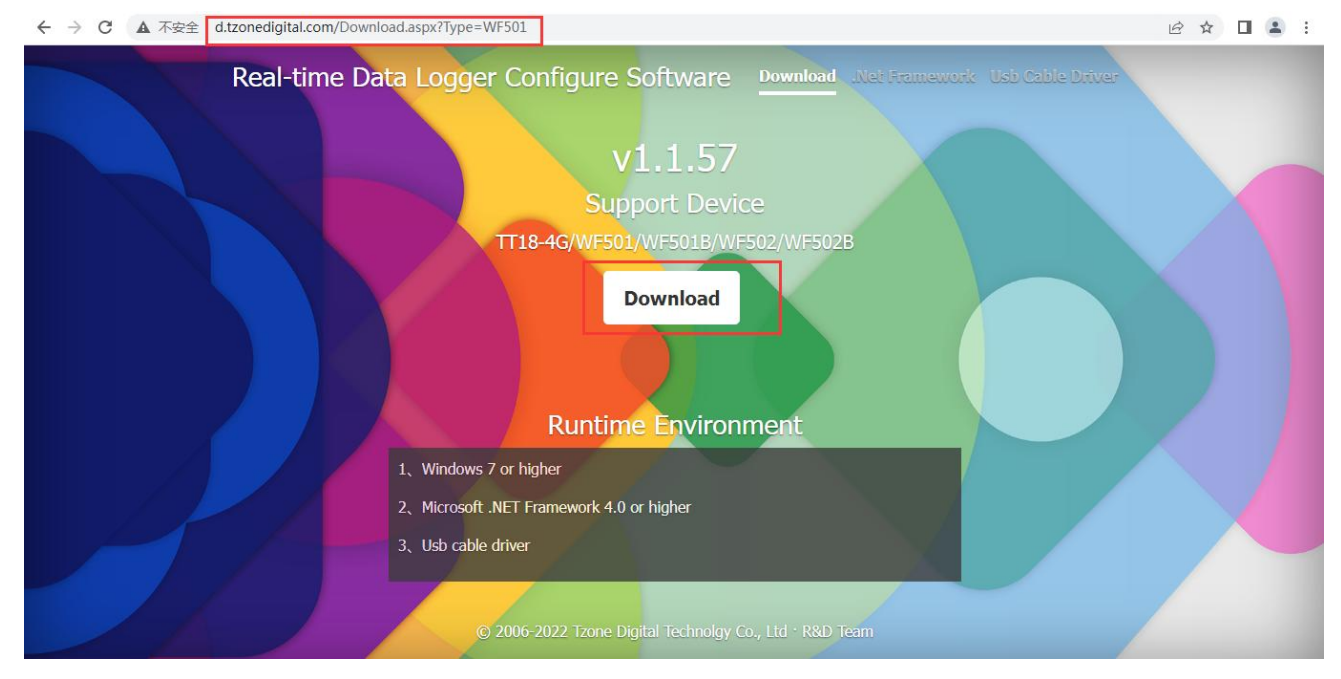

2. 开启设备(长按电源键 3 秒,绿灯常亮,液晶屏显示,表示设备已成功开启,)

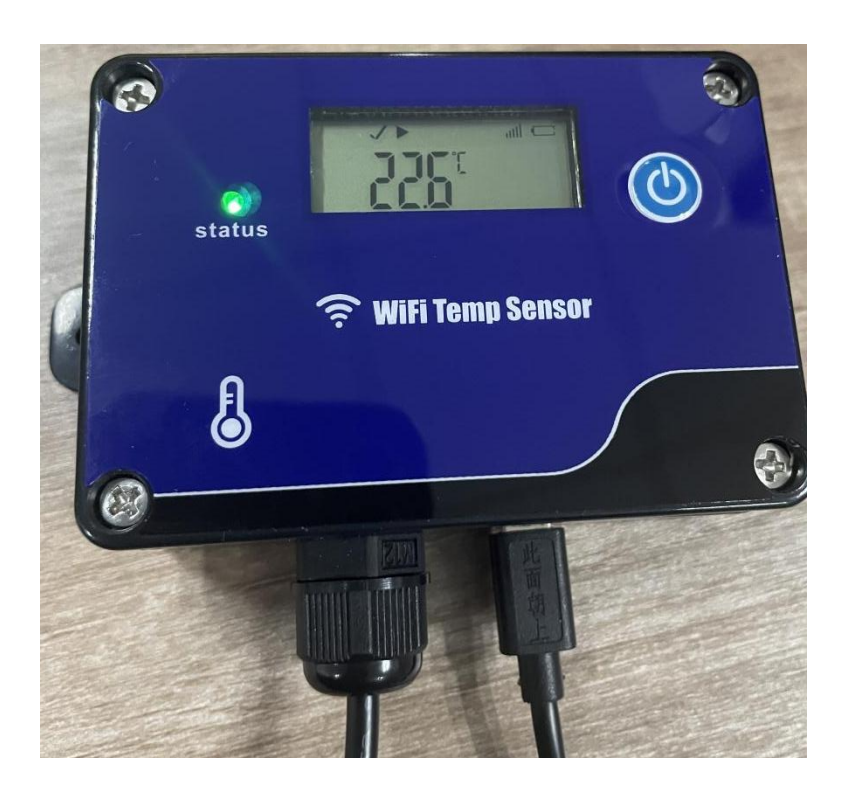

3. 通过 USB 线将设备连接到电脑,点击"读取"读取设备信息(如果设备无法读取,请重新连接 USB 线),在"网络设置"栏中输入本地 WiFi 的账号和密码——点击"保存"保存 配置。

| 💊 Real-time Data Lo | gger Configure  | Software v1.1.57 | 2022/10/25 16:39:3 | 5                   |             |        |           |                          |
|---------------------|-----------------|------------------|--------------------|---------------------|-------------|--------|-----------|--------------------------|
| Read Sa             |                 | E i<br>J About   |                    |                     |             |        |           |                          |
| Basic Information   | -               |                  |                    |                     |             |        |           |                          |
| ID :                | 111111111111    | 1123 🕒           |                    |                     | Device Ti   | me :   | 2022/10/2 | 5 16:39:34               |
| Network Setting     |                 |                  |                    |                     |             |        |           |                          |
| WiFi Name :         | TZONE1          |                  | 7                  |                     |             |        |           |                          |
| Password :          | tzone2014       |                  |                    |                     |             |        |           |                          |
|                     |                 |                  |                    |                     |             |        |           |                          |
| Status Setting      |                 |                  |                    |                     |             |        |           |                          |
| -                   |                 |                  |                    |                     |             |        |           |                          |
| Data Upload/Star    | cara Intanual I | 10 min           | [1 - 60] minutes   |                     |             |        |           |                          |
| Transmission for    | age mervar :    | 2 1.14           | in a col minutes   |                     |             |        |           |                          |
| Tomporature Unit    | Juency:         | 3 1-144          | 10                 |                     |             |        |           |                          |
| Temperature Un      | setting         |                  |                    |                     |             |        |           |                          |
| remperature on      | н               | 0 C 0 P          |                    |                     |             |        |           |                          |
| Temp & RH alarm     | setting         | -                |                    |                     |             |        |           |                          |
| High temperatur     | e threshold :   | 125              | ℃ Low tempe        | erature threshold : | -40         | ℃      | Temp &    | RH alarm data interval : |
| High humidity th    | reshold :       | 100              | % Low humic        | lity threshold :    | 0           | %      | 1         | min                      |
| Enable the buzze    | er :            | V                |                    |                     |             |        |           |                          |
| Server Connection   | n Setting       |                  |                    |                     |             |        |           |                          |
| IP/Domain :         | t-gateway.tzor  | nedigital.cn     | Port :             | 54929 [1 ~          | 65535]      | TCP/UD | P :       | TCP 🔹                    |
| Calibration Settin  | g               |                  |                    |                     |             |        |           |                          |
| Temnerature .       | 0               | C I_5~ 510C      | Humidity -         | 0 94                | 1.10 ~ 101% |        |           |                          |
| Hardware : W        | /F502B_WB1000   | _Standard_1.10   |                    |                     |             |        |           |                          |

## 4. 配置完 WiFi 之后点击 Exit 关闭配置软件,并拔掉 USB,使机器退出配置模式

|            | 💊 Real-time Data Log | gger Configure | Software v1.1.5 | 7 2022/10/25 16:42:1 | 9                   | station was |          |                            | 3 |
|------------|----------------------|----------------|-----------------|----------------------|---------------------|-------------|----------|----------------------------|---|
|            |                      |                |                 |                      |                     |             |          | 1                          |   |
|            | Basic Information    |                |                 |                      |                     |             |          |                            |   |
| 1          | ID :                 | 1111111111111  | .123 🕒          |                      |                     | Device Time | 2022/10/ | /25 16:39:34               |   |
| Ш          | Network Setting      |                |                 |                      |                     |             |          |                            | 5 |
| h          | WiFi Name :          | TZONE1         |                 |                      |                     |             |          |                            |   |
|            | Password :           | tzone2014      |                 |                      |                     |             |          |                            |   |
|            |                      |                |                 |                      |                     |             |          |                            |   |
|            | Status Setting       |                |                 |                      |                     |             |          |                            | 5 |
|            |                      |                |                 |                      |                     |             |          |                            |   |
|            | Data Upload/Stor     | age Interval : | 10 mir          | n [1 ~ 60] minutes   |                     |             |          |                            |   |
|            | Transmission freq    | uency:         | 3 1-1           | .440                 |                     |             |          |                            |   |
|            | Temperature Unit     | Setting        |                 |                      |                     |             |          |                            | Ę |
|            | Temperature Uni      | t:             |                 |                      |                     |             |          |                            |   |
|            | Temp & RH alarm      | setting        |                 |                      |                     |             |          |                            | 5 |
|            | High temperature     | e threshold :  | 125             | ℃ Low tempe          | erature threshold : | -40         | ℃ Temp & | ጵ RH alarm data interval : |   |
| l          | High humidity th     | reshold :      | 100             | % Low humic          | lity threshold :    | 0           | 96 1     | min                        |   |
|            | Enable the buzze     | er :           | <b>V</b>        |                      |                     |             |          |                            |   |
|            | Server Connection    | Setting        |                 |                      |                     |             |          |                            | 5 |
| - Internet | IP/Domain :          | t-gateway.tzor | nedigital.cn    | Port :               | 54929 [1 -          | ~ 65535] TC | P/UDP :  | TCP                        |   |
| l          | Calibration Setting  | 9              |                 |                      |                     |             |          |                            | 5 |
|            | Tamnaratura -        | 0 v            | r r_5 ~ 5190    | Humidity -           | 0 %                 | r_10 ~ 101% |          |                            |   |
| 9          | Hardware W           | E502B WB1000   | Standard 110    |                      |                     |             |          |                            |   |

5. 将设备安装在温度监测现场,无需连接电源,电池可使用 200 天,用完后可更换; 注意: 只能连接 2.4GWIFI 和支持 802.11b 协议。

6. 在云平台注册账号

TZONE 云平台地址: <u>http://cloud.tzonedigital.com/</u>

|                                                                                  | Cloud Platform                                          | 2              |
|----------------------------------------------------------------------------------|---------------------------------------------------------|----------------|
| •                                                                                |                                                         |                |
| Public Device                                                                    | Jser Login                                              |                |
|                                                                                  | Username                                                |                |
| 0=                                                                               | Username/Email/Tel                                      |                |
|                                                                                  | Password                                                | TANK .         |
|                                                                                  | Password                                                |                |
|                                                                                  | Login                                                   |                |
|                                                                                  | - 153 M/A                                               |                |
|                                                                                  | Forget Password?<br>Sign Up New Account                 | <b>BE</b>      |
|                                                                                  |                                                         |                |
|                                                                                  | Copyright © 2023 Tzone Digital Technology Co., Ltd      |                |
| $\leftrightarrow$ $\rightarrow$ C $($ $a$ cloud.tzonedigital.cn/Account/Register |                                                         | •• 🛯 Q 🖻 🖈 🔲 😩 |
|                                                                                  | Cloud Platform                                          |                |
|                                                                                  | Register<br>Already have an account? Log in<br>UserName |                |
|                                                                                  | E-mail                                                  |                |
|                                                                                  | example@user.com                                        |                |
|                                                                                  | Tel                                                     |                |
|                                                                                  | 086-01234567891                                         |                |
|                                                                                  | Password                                                |                |
|                                                                                  | Enter Password 🗞                                        |                |
|                                                                                  | Verification Code                                       |                |
|                                                                                  | n • * * • · · ·                                         |                |
|                                                                                  | & Register                                              |                |

7. 注册帐号后,将设备 IMEI 添加到帐号中。

| $\leftrightarrow$ $\rightarrow$ C $\cong$ cloud.tzoned | ligital.cn/Console/Ha | ardware/Device | 2               |             |              |                        |                        |           | <b>B</b> ( |   |                      | : |
|--------------------------------------------------------|-----------------------|----------------|-----------------|-------------|--------------|------------------------|------------------------|-----------|------------|---|----------------------|---|
| Cloud<br>Platform                                      |                       |                |                 |             |              |                        |                        | ¢         | <b>⊕</b> □ | 8 | tf950809<br>Standard |   |
| Overview                                               | Device 🛛 🔿            | > Device       |                 |             |              |                        |                        |           |            |   |                      |   |
| Real-time<br>Monitoring                                | Keywords:             |                |                 |             |              |                        |                        |           |            |   |                      |   |
| Device Management                                      | Device Name           | /Device ID     |                 |             | Q Query      |                        |                        |           |            |   |                      |   |
| n Report                                               | 🗆 # 🛛 Dev             | vice Name      | Device ID       | Model       | Group        | CreateTime             | Expiration             | Condition | Operate    |   |                      |   |
| MESSAGE CENTER                                         | <b>1</b> TT1          | 9              | 190023000000001 | TT19        | Default      | 2023/06/09<br>14:16:55 | 2023/09/07<br>14:16:55 | Online    | 0 0        |   | E                    |   |
| 🛕 Alarm Message                                        | Add                   | Dele           | te              |             |              |                        |                        |           |            |   |                      |   |
| ₩ Exception<br>Information                             | 1                     |                |                 |             |              |                        |                        |           |            | < | 1 >                  |   |
| Notification Message                                   |                       |                |                 |             |              |                        |                        |           |            |   |                      |   |
| ACCOUNTS AND SETTINGS                                  |                       |                |                 |             |              |                        |                        |           |            |   |                      |   |
| Alarm Settings                                         |                       |                |                 |             |              |                        |                        |           |            |   |                      |   |
| Service <                                              |                       |                |                 |             |              |                        |                        |           |            |   |                      |   |
| Account ID <                                           |                       |                |                 |             |              |                        |                        |           |            |   |                      |   |
| 🔊 Personalized <                                       | _                     |                | T.              | Copyright © | 2023 Tzone D | igital Technolo        | gy Co., Ltd            |           |            |   |                      |   |

×

#### Add

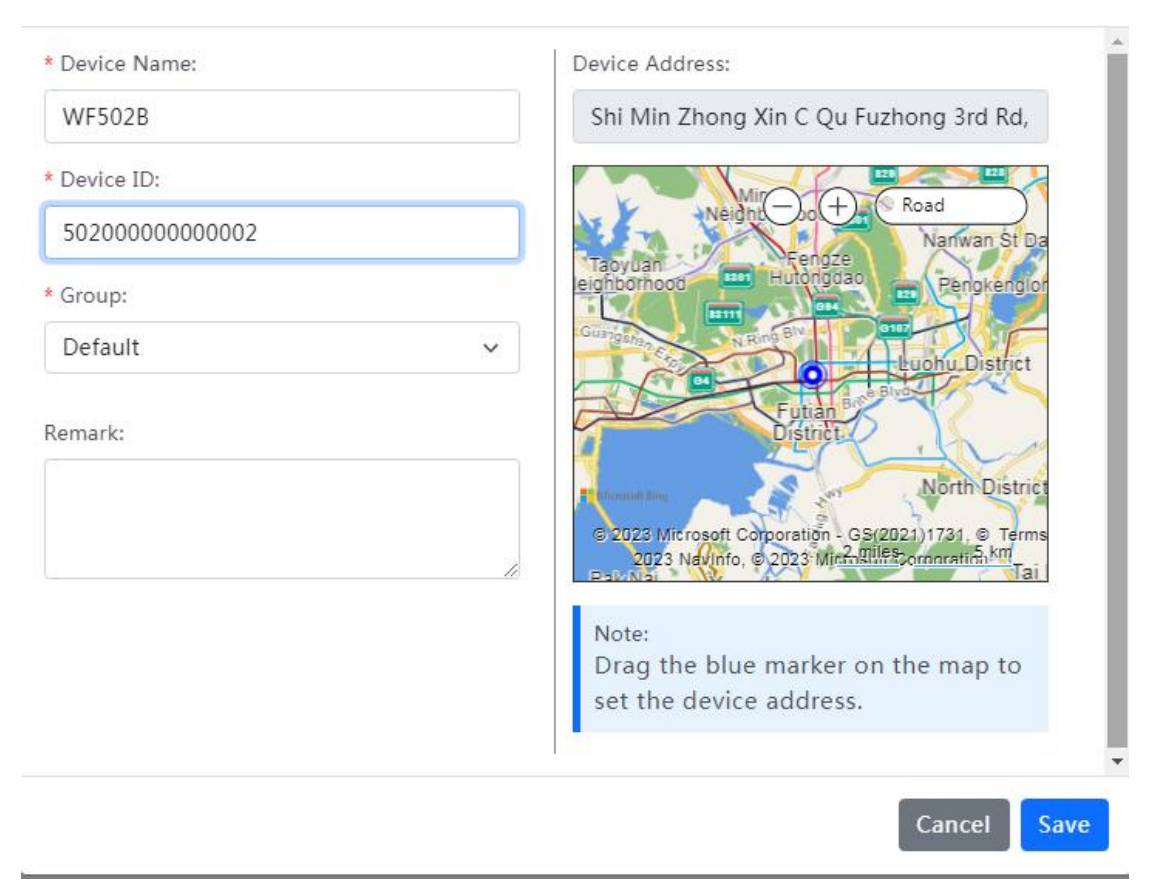

| $\leftrightarrow$ $\rightarrow$ C $\cong$ cloud | d.tzonedig | gital.cn/Conse | ole/Hardware/Devi | ce              |             |              |                        |                        |           |      |     | a e |                    | -       |
|-------------------------------------------------|------------|----------------|-------------------|-----------------|-------------|--------------|------------------------|------------------------|-----------|------|-----|-----|--------------------|---------|
| Cloud<br>Platform                               |            |                |                   |                 |             |              |                        |                        | P         | ₫    |     | 8   | tf95080<br>Standar | 09<br>d |
| Overview                                        |            | Device         | 🙆 > Device        |                 |             |              |                        |                        |           |      |     |     |                    |         |
| Real-time<br>Monitoring                         |            | Keywords       |                   |                 |             |              |                        |                        |           |      |     |     |                    |         |
| Device Manageme                                 | ent        | Device         | Name/Device ID    |                 |             | Q Query      |                        |                        |           |      |     |     |                    |         |
| d Report                                        |            | □#             | Device Name       | Device ID       | Model       | Group        | CreateTime             | Expiration             | Condition | Oper | ite |     |                    |         |
| Alarm Settings                                  |            | 1              | WF502B            | 50200000000002  | WF502B      | Default      | 2023/08/28<br>15:09:45 | 2023/11/26<br>15:09:45 | Online    | 0    | Ø   | 0   |                    |         |
| Ø Message Center                                | <          | 2              | WF501             | 500122000000271 | WF501       | Default      | 2023/08/28<br>14:32:04 | 2023/11/26<br>14:32:04 | Online    | 0    | Ø   | 6   | E                  |         |
| CCOUNTS AND SETTINGS                            | ,          | 3              | WF501             | 500122000000270 | WF501       | 1            | 2023/08/28<br>14:31:47 | 2023/11/26<br>14:31:47 | Online    | 0    | Ø   | 1   | E                  |         |
| Account ID                                      | < Notes    | 4              | WF502B            | 50200000000001  | WF502B      | 1            | 2023/08/22<br>15:56:32 | 2023/11/20<br>15:56:32 | Online    | 0    | Ø   | ₫   | E                  |         |
| Personalized                                    | <          | 05             | TT18-4G-M         | 180320230309001 | TT18-4G-M   | 1            | 2023/08/09<br>09:44:22 | 2023/11/07<br>09:44:22 | Offline   | 0    | ø   | ۵   | E                  |         |
| 🐼 System                                        | <          | 6              | TT19              | 19002300000002  | TT19        | Default      | 2023/08/03<br>12:26:09 | 2023/11/01<br>12:26:09 | Offline   | 0    | Ø   | Đ   | E                  |         |
|                                                 |            | Ad             | ld De             | lete            |             |              |                        |                        |           |      |     |     |                    |         |
|                                                 |            |                |                   | 1.1             | Copyright © | 2023 Tzone D | igital Technolo        | gy Co., Ltd            |           |      |     |     |                    |         |

### 8. 查询数据

# 查询方式1:

| $\leftrightarrow$ $\rightarrow$ C $\cong$ cloud.tzone | edigital.cn/Console/Realtime |                         |                                |                        | 🗟 Q 🖻 🛧 🔲 😩 : |
|-------------------------------------------------------|------------------------------|-------------------------|--------------------------------|------------------------|---------------|
| Cloud<br>Platform                                     |                              |                         |                                |                        |               |
| Overview                                              | Real-time Monitoring         | 🖌 💧 🗲 Real-time Monito  | oring                          |                        |               |
| Real-time<br>Monitoring                               |                              | Real-time               | Monitoring                     |                        | Group         |
| Device Management                                     |                              |                         |                                |                        | > All         |
| d Report                                              | WF502B<br>50200000000002     | <b>III</b> 3.42V/40%    | WF501<br>500122000000271       | <b>4.14V/100%</b>      | > 1           |
| Alarm Settings                                        | Temperature                  | 29℃                     | Temperature                    | 24.5℃                  |               |
| Ø Message Center <                                    | Humidity                     | 63.4%                   | Humidity                       |                        |               |
|                                                       | Light                        |                         | Light                          |                        |               |
| ACCOUNTS AND SETTINGS                                 | Vibration                    | <del></del>             | Vibration                      |                        |               |
| Service <                                             | RSSI                         |                         | RSSI                           |                        |               |
| Account ID <                                          | 2023/08/30 14:58:24          | → View Details          | 2023/08/30 16:05:12            | → View Details         |               |
| Sersonalized <                                        |                              |                         |                                |                        |               |
| 🟟 System <                                            | WF501<br>500122000000270     | <b>HIII)</b> 4.21V/100% | WF502B<br>50200000000000       | <b>IIII)</b> 3.55V/80% |               |
|                                                       | Temperature                  | 25.1℃                   | Temperature                    | 29.8°C                 |               |
|                                                       |                              | Cor                     | oyright © 2023 Tzone Digital T | echnology Co., Ltd     |               |

查看方式 2:

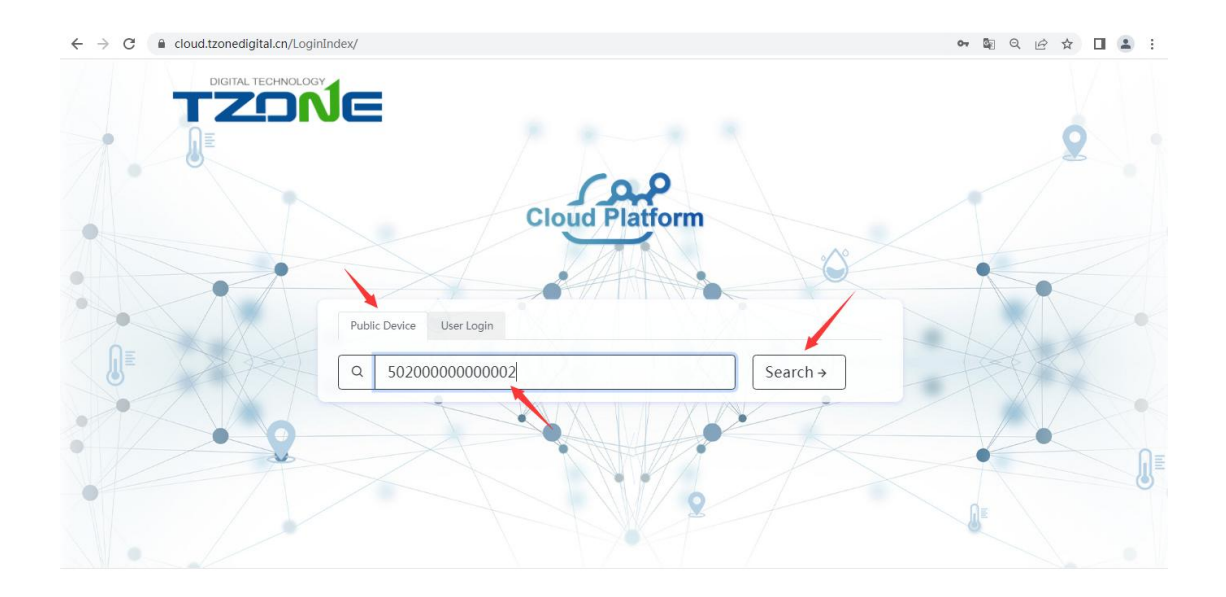

| evice ID : 50200000000 | 002 |                   |                     |                     |                                                                                                    |   |
|------------------------|-----|-------------------|---------------------|---------------------|----------------------------------------------------------------------------------------------------|---|
| Temperature<br>29.7°C  | ł   | Humidity<br>54.9% | Battery 90%         |                     | Light<br>lux                                                                                                    | Q |
|                        |     |                   | 2023/08/30 16:10:32 |                     |                                                                                                    |   |
| Chart 🖽 List           |     |                   |                     |                     |                                                                                                    |   |
|                        |     |                   |                     | 1 (1997) - 1 (1997) | Concernance of the second second seco |   |

← → C 🔒 cloud.tzonedigital.cn/Share?id=50200000000000

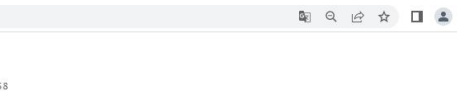

■ Q @ ☆ **□** ≗ :

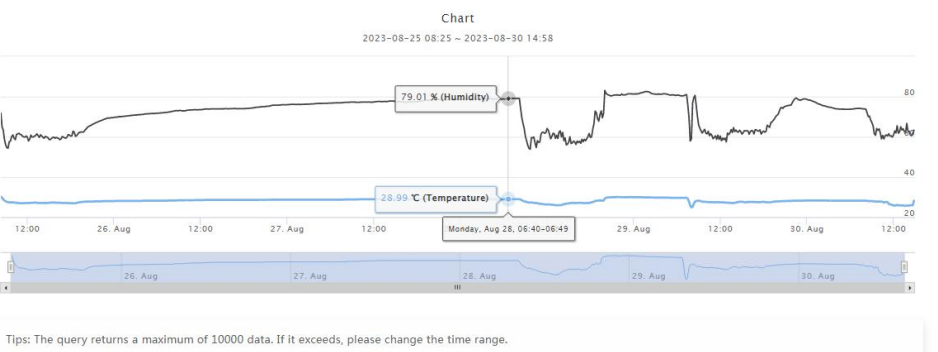